АИС «Кабинет налогоплательщика»

# Руководство пользователя по онлайн подаче заявления о ввозе товаров и уплате косвенных налогов

Версия 3.0 01.07.2024

#### Оглавление

| 1. | Работа с помощником по заполнению заявления            |
|----|--------------------------------------------------------|
| 2. | Загрузка заявления в Кабинет налогоплательщика4        |
| 3. | Формирование решения в Кабинете налогоплательщика 3.05 |

#### Список иллюстраций

| <b>▲</b>                                                   |   |
|------------------------------------------------------------|---|
| Рисунок 1.Помощник по заполнению заявления                 | 3 |
| Рисунок 2. Ссылка для перехода на помощник по заполнению   | 3 |
| Рисунок 3. Руководство пользователя по работе с помощником | 3 |
| Рисунок 4. Раздел "Работа с ЕАЭС"                          | 4 |
| Рисунок 5. Загрузить заявление                             | 4 |
| Рисунок 6. Отправка заявления в ГНС                        | 5 |
| Рисунок 7. Журнал заявлений                                | 5 |
| Рисунок 8. Документ в статусе "Принят"                     | 5 |
| Рисунок 9. Просмотр полученного решения                    | 5 |
|                                                            |   |

### 1. Работа с помощником по заполнению заявления.

Чтобы начать работу в помощнике по заполнению необходимо перейти по адресу «https://eaeu.salyk.kg».

В браузерной строке ввести ссылку, в последствии чего отобразится страница с помощником по заполнению.

| Программа подготовки заявлении налогоплательщика при уплате косвенных<br>налогов в Евразийском экономическом союзе.                                                                                                    |
|----------------------------------------------------------------------------------------------------|
| Уважаемые налогоплатальщики!                                                                                                    |
| В селон с предпольщим перемали на мејко версина Знектронито поницинка то формирование заватечин о вооте плерио и уплати налотов<br>и позволной потере данных, просна заблатворскитено сокранить баку электронных завлятечий о вкоге поверки (Информации о<br>навотоплатезации о - Вируита).<br>Такое рекоменутем периодически допать рехерение клини данных с завлетениям.                                                                                                    |
| <ul> <li>- консультации по вопросаи администрарования НДС на импорт по стран ESAC - teol40figsti gov.kg, trenedox 81-05-06</li> <li>- консультации по вопросаи администрарования ацианого какота на импорт по стран ESAC - консернатации по волисаи на импорт по стран ESAC - консернатации по волиса на импорт по стран ESAC - консернатации по волиса на полното законодательства - teol40figsti gov.kg, trenedox 61-03-06, 61-<br/>17-04</li> <li>- консультации по волиса напоткото законодательства - teol40figsti gov.kg, trenedox 61-13-89, 194</li> <li>- консультации по техническим апотелено законодательства - teol40figsti gov.kg, trenedox 61-13-89, 194</li> <li>- консультации по техническим апотелено законодательства - teol40figsti gov.kg, trenedox 61-13-89, 194</li> <li>- консультации по техническим апотелено законодательства - teol40figsti gov.kg, trenedox 61-13-89, 194</li> <li>- консультации по техническим апотелено законодательства - teol40figsti gov.kg, trenedox 61-13-89, 194</li> <li>- консультации по техническим апотелено законодательства - teol40figsti gov.kg, trenedox 61-13-89, 194</li> <li>- консультации по техническим апотелено законодительства - teol40figsti gov.kg, trenedox 61-13-89, 194</li> <li>- консультации по техническим апотелено законодительства - teol40figsti gov.kg, trenedox 61-14-12</li> </ul> |

Рисунок 1. Помощник по заполнению заявления

В кабинете налогоплательщика в разделе «Переписка с ГНС»-«Работа с ЕАЭС» - «Журнал заявлений» в верхнем, правом углу можно воспользоваться кнопкой «Помощник для формирования заявления» для быстрого перехода.

| ж | Курнал заявлений ЕАЭС<br>анкая - Журкая заявлений ЕАЭС                                                        |                       |                                     |          |
|---|----------------------------------------------------------------------------------------------------|-----------------------|-------------------------------------|----------|
|   | Список заявлений                                                                                              | + Загрузить заявление | Помощник для формирования заявления | ∜ Фильтр |
|   | Получению деталей заявления будет доступно только после того как решение по заявлению будет подписано в УГНС. |                       |                                     |          |

Рисунок 2. Ссылка для перехода на помощник по заполнению

Полное руководство пользователя по работе с Программой подготовки Заявлений при уплате косвенных налогов в Евразийском Экономическом Союзе (ЕАЭС) можно скачать, перейдя во вкладку «Помощь» и нажав на кнопку «Скачать руководство пользователя» как показано на рисунке ниже.

| Главная                              | Информация о налогоплательщике       | Заявления 🗸      | Помощь | О программе |  |  |  |  |
|--------------------------------------|--------------------------------------|------------------|--------|-------------|--|--|--|--|
|                                      |                                      |                  |        |             |  |  |  |  |
| ٩                                    | Скачать руководство пользователя     |                  |        |             |  |  |  |  |
|                                      |                                      |                  |        |             |  |  |  |  |
|                                      |                                      |                  |        |             |  |  |  |  |
| Номера заявлений не должны совпадаты |                                      |                  |        |             |  |  |  |  |
|                                      | для корректировки помера заявления в | оспользултесь кл |        |             |  |  |  |  |

Рисунок 3. Руководство пользователя по работе с помощником

## 2. Загрузка заявления в Кабинет налогоплательщика.

Для подачи заявления в Кабинет налогоплательщика, необходимо перейти в раздел «Переписка с ГНС» - «Работа с ЕАЭС» - «Журнал заявлений».

| Contraction of the second second second second second second second second second second second second second s | 4 |
|----------------------------------------------------------------------------------------------------|---|
| Главная                                                                                                    |   |
| 📑 Уплата налогов                                                                                                |   |
| модули                                                                                                    |   |
| 📜 эттн                                                                                                    | ~ |
| = Е-отчеты                                                                                                    | ~ |
| Сервисы                                                                                                    |   |
| 💿 Филиалы                                                                                                    |   |
| <u> Имущ</u> ество                                                                                              | ~ |
| ПЕРЕПИСКА С ГНС                                                                                                 |   |
| 💽 Справки                                                                                                    | ~ |
| 🛷 Работа с ЕАЭС                                                                                                 | × |
| 🗼 Уведомления                                                                                                   | ~ |

Рисунок 4. Раздел "Работа с ЕАЭС"

Далее для подачи необходимо перейти в раздел «Журнал электронных заявлений» и в правом верхнем углу нажать на кнопку "Загрузить заявление".

| Ж | урнал заявлений ЕАЭС<br>виси - Журкал заявлений ЕАЭС                                                          |                       |                                     |          |
|---|----------------------------------------------------------------------------------------------------|-----------------------|-------------------------------------|----------|
|   | Список заявлений                                                                                              | + Загрузить заявление | Помощник для формирования заявления | 🕆 Фильтр |
|   | Получение деталей заявления будет доступно только после того как решение по заявлению будет подписано в УГНС. |                       |                                     |          |

Рисунок 5. Загрузить заявление

В окне "Загрузке заявления" необходимо провести следующие процедуры:

- 1. Выбрать код налогового органа, в соответствии с налоговой регистрацией
- 2. Загрузить xml заявления, которое ранее было выгружено в помощникепо заполнению
- 3. Загрузить сопроводительные документы (допустимые расширенияформатов pdf, jpeg, jpg, png, xlsx, xls).

Для отправки прикрепленных данных нажмите кнопку "Отправить в ГНС".

| Добавление новой записи<br>Главная - Журнал заявлений ЕАЗС - Добавления новой записи |               |                |                    |                                                                                           |                       |
|--------------------------------------------------------------------------------------|---------------|----------------|--------------------|-------------------------------------------------------------------------------------------|-----------------------|
| Заявление о ввозе товаров и уплате косвенных налогов                                 |               |                |                    |                                                                                           |                       |
| Код УГНС                                                                             | XML файл      |                | Прикрепляемые доку | менты. Формата: pdf, jpeg, jpg, png, xisx, xis суммарный размер не может быть больше 30МБ |                       |
| Выберите налоговый орган 🗸 🗸                                                         | Выберите файл | Файл не выбран | Выбрать файлы      | Файл не выбран                                                                            |                       |
|                                                                                      |               |                |                    |                                                                                           | Назад Отправить в ГНС |
|                                                                                      |               |                |                    |                                                                                           |                       |

Рисунок 6. Отправка заявления в ГНС

## 3. Формирование решения в Кабинете налогоплательщика 3.0

После успешной подачи заявления НП, необходимо перейти в раздел «Журнал заявлений» и ожидать результаты проверки.

| 🛷 Работа с ЕАЭС            | ^ |  |
|----------------------------|---|--|
| • Журнал заявлений         |   |  |
| Рисунок 7.Журнал заявлений |   |  |

В случае успешного прохождения проверки Кабинетом налогоплательщика заявлению будет присвоен статус - «Принят».

| Журнал заявлений ЕАЭС<br>Лавиан - Журнал закалький ЕАЭС                                                       |                                                                |       |                  |                    |                     |                       |                                     |          |
|----------------------------------------------------------------------------------------------------|----------------------------------------------------------------|-------|------------------|--------------------|---------------------|-----------------------|-------------------------------------|----------|
| Спи                                                                                                    | юк заявлений                                                   |       |                  |                    |                     | + Загрузить заявление | Помощник для формирования заявления | 🕆 Фильтр |
| Получение деталей заявления будет доступно только после того как решение по заявлению будет подписано в УГНС. |                                                                |       |                  |                    |                     |                       |                                     |          |
| #                                                                                                    | ДОКУМЕНТ                                                       | район | ДАТА ОТПРАВКИ    | НОМЕР ДОКУМЕНТА НП | НОМЕР ДОКУМЕНТА ГНС | ДАТА ПРИНЯТИЯ         | статус ді                           | йствия   |
| 1                                                                                                    | CU_DECL_002_21307199101299_20240124_3<br>(Прикрепленные файлы) | 003   | 20.05.2024 15:23 | 2220022            | 00320052024N0002    | 20.05.2024 15:2       | 9 Принят                            | Действия |
|                                                                                                    |                                                                |       |                  |                    |                     | PUCULION & DO         | WIMPHIN & CMAMUCP                   | "Ппицат" |

Рисунок 8. Документ в статусе "Принят"

Для просмотра решения необходимо нажать на кнопку "Действия"- «Детали».

После принятия заявления Кабинетном налогоплательщика заявления проходят обработку ответственными сотрудниками ГНС и в случае корректности заилению будет присвоен статус «Подтверждено ГНС». После присвоения статуса «Подтверждено ГНС» появится возможность выгрузить «Решение о подтверждении или мотивированном отказе в подтверждении заявления о ввозе товаров и уплате косвенных налогов».

| 149   | CU_DECL_001_21307199101299_20231130_217<br>(Прикрепленные файлы) | 001 | 01.12.2023 11:51 | 217      | 05806072023N0004 | 06.07.2023 14:10 | Принят        | 4 |
|-------|------------------------------------------------------------------|-----|------------------|----------|------------------|------------------|---------------|---|
| Стату | 2                                                                |     |                  | Решение  |                  |                  |               |   |
| Приня | то в стране ТС                                                   |     |                  | Просмотр |                  |                  |               |   |
| 150   | CU_DECL_001_00902200710042_20231130_217<br>(Прикрепленные файлы) | 001 | 01.12.2023 11:50 | 217      | test             | 11.01.2024 15:55 | Список ошибок | ٩ |

Рисунок 9. Просмотр полученного решения

Важно: Заявления, поданные до ноября 2023 года, находятся во вкладке «Журнал старых заявлений».